## Deleting plate or print curves

- 1. Click the **Plate Curves** or the **Print Curves** tab.
- 2. Find and select the curve that you want to delete.
- 3. Click the **Delete** icon **—**.